# Chapter 7: Testing and Troubleshooting

# **CBS** Diagnostics and Troubleshooting

The information in this chapter assists trained NCR Customer Service personnel or other trained personnel in analyzing and isolating problems with the DecisioNet System.

#### **Ethernet Communication Diagnostic Tools**

Tools available for diagnosing Ethernet communication include the Windows NT utilities such as:

- arp (ARP table query)
  - Displays ARP table contents (ARP cache association between MAC Address and IP Address)
  - Permits permanent ARP table entries
- ipconfig (IP configuration query)
  - Displays current PC IP configuration for the system (Not the CBS)
- netstat (network status query)
  - Displays protocol statistics and current connection information
- ping (connection query)
  - Displays network traffic at the packet level
- Network Monitor
  - Displays network traffic at the packet level
- Performance Monitor

• Displays network performance information graphically

#### **CBS Communications Diagnostic Tools**

The following DecisioNet diagnostics are available:

- Status lights (LEDs) on the CBS
- dncbsmtest (CBS manager test tool)
  - Obtain configuration information from CBS
  - Obtain CBS diagnostic information
  - Obtain CBS tallies
  - Configure CBS parameters
  - Configure RF parameters
  - Configure frequency hopping tables

#### System Error Log

- Windows NT/2000 System Event Log
- For error code descriptions refer to Chapter 10, "DecisioNet System Messages," in the *DecisioNet User's Guide* (B005-0000-1317).

#### Site-specific RF Certification Reference

During the initial installation, site-specific documents are created as specified in the *Certification/Re-Certification Site Survey Policy* (497-0410343). These documents, provided to the DecisioNet Technical Support Specialist at your area Managed Care Center, include the following information:

- Installation site survey forms
- Store blueprint with RF infrastructure
- Site certification test data
- Site photos

The Managed Care Center can perform the DecisioNet System software testing and troubleshooting described in this chapter.

For additional information about site certification, refer to the RF Certification Utility Guide on the *DecisioNet Implementation Guide* (B005-0000-1250).

Available training for the DecisioNet System includes a class on hardware and a class on implementation.

# **Ethernet Communication Diagnostic Tools**

### arp (ARP table query)

This Windows NT utility is run from the command line and displays ARP table contents showing the ARP cache association between MAC Addresses and IP Addresses. You can also make permanent ARP tables entries. Command line parameters are as follows:

```
C:\>arp

Displays and modifies the IP-to-Physical address translation tables used by

address resolution protocol (ARP).

ARP -s inet_addr eth_addr [if_addr]

ARP -d inet_addr [if_addr]

ARP -a [inet_addr] [-N if_addr]

-a Displays current ARP entries by interrogating the current

protocol data. If inet_addr is specified, the IP and Physical

addresses for only the specified computer are displayed. If

more than one network interface uses ARP, entries for each ARP

table are displayed.

-y Same as -a.

inet_addr Displays the ARP entries for the network interface specified

by if_addr.

-d Deletes the host specified by inet_addr.

-s Adds the host and associates the Internet address is

given as 6 hexadecimal bytes separated by hyphens. The entry

is permanent.

eth_addr Specifies a physical address.

if_addr If present, this specifies the Internet address of the

interface whose address translation table should be modified.

If not present, the first applicable interface will be used.
```

## ipconfig (IP configuration query)

This Windows NT utility displays current IP configuration for the Instore processor or computer where DecisioNet is installed. It does not show IP configuration information for the DecisioNet CBS units.

| S Command Prompt                                                                                                    |                              |
|----------------------------------------------------------------------------------------------------|------------------------------|
| :\>ipconfig ∕all                                                                                                    |                              |
| indows NT IP Configuration                                                                                                    |                              |
| Host Name : dnetntstest1.atlantaga.ncr.com<br>DNS Servers : 153.60.0.99<br>153.76.1.182<br>149 25 1 182                                                                                                    | n                            |
| Node Type Hybrid<br>NetBIOS Scope ID<br>IP Routing Enabled Yes<br>WINS Proxy Enabled : No<br>NetBIOS Resolution Uses DNS : Yes                                                                                                    |                              |
| thernet adapter E100B1:                                                                                                    |                              |
| Description : Intel EtherExpress PRO PCI Ada<br>Physical Address : 00-90-27-95-35-F6<br>DHCP Enabled : No<br>IP Address : 192.168.10.11<br>Subnet Mask : 255.255.255.0<br>Default Gateway :<br>Primary WINS Server : 153.60.0.89<br>Secondary WINS Server : 149.25.163.100                                                                                                    | apter                        |
| thernet adapter smcpwr2n2:                                                                                                    |                              |
| Description         :         SMC EtherPower II 10/100 NDIS           Driver         Physical Address         :         00-E0-29-2F-7D-36           DHCP Enabled         :         Yes           IP Address         :         153.60.31.21           Subnet Mask         :         :         255.255.255.128           Default Gateway         :         :         153.60.31.1           DHCP Server         :         :         153.60.31.10           Primary WINS Server         :         :         153.60.89           Lease Obtained         :         :         :         :           Lease Expires         :         :         :         :         :         :         :         :         :         :         :         :         :         :         :         :         :         :         :         :         :         :         :         :         :         :         :         :         :         :         :         :         :         :         :         :         :         :         :         :         :         :         :         :         :         :         :         :         :         :         : | 4.0 Miniport<br>7 AM<br>7 AM |
| :>_                                                                                                    |                              |

# netstat (network status query)

This Windows NT utility displays protocol statistics and current connection information.

| MS Comman                                              | nd Prompt                                                                                                    |                                                                                                    |                                                                                                 | _ 🗆 🗵 |
|--------------------------------------------------------|----------------------------------------------------------------------------------------------------|----------------------------------------------------------------------------------------------------|-------------------------------------------------------------------------------------------------|-------|
| C:∖>nets                                               | tat -n                                                                                                    |                                                                                                    |                                                                                                 |       |
| Active C                                               | Connections                                                                                                    |                                                                                                    |                                                                                                 |       |
| Proto<br>ICP<br>ICP<br>ICP<br>ICP<br>ICP<br>ICP<br>ICP | Local Address<br>127.0.0.1:1026<br>127.0.0.1:1037<br>127.0.0.1:2873<br>127.0.0.1:2874<br>127.0.0.1:2874<br>127.0.0.1:3306<br>127.0.0.1:3306 | Foreign Address<br>127.0.0.1:1037<br>127.0.0.1:1026<br>127.0.0.1:3306<br>127.0.0.1:3306<br>127.0.0.1:2873<br>127.0.0.1:2874 | State<br>ESTABLISHED<br>ESTABLISHED<br>ESTABLISHED<br>ESTABLISHED<br>ESTABLISHED<br>ESTABLISHED |       |

# ping (connection query)

This utility can be used to display network traffic at the packet level.

| MS Command Prompt                                                                                            |   |
|----------------------------------------------------------------------------------------------------|---|
|                                                                                                    | F |
| C:>>ping 192.168.10.111                                                                                      |   |
| Pinging 192.168.10.111 with 32 bytes of data:                                                                |   |
| Reply from 192.168.10.111: bytes=32 time<10ms TTL=30                                                         |   |
| Reply from 192.168.10.111: bytes=32 time<10ms TTL=30<br>Reply from 192.168.10.111: bytes=32 time<10ms TTL=30 |   |
| Reply from 192.168.10.111: bytes=32 time<10ms TTL=30                                                         |   |
| C:\>                                                                                                    |   |
|                                                                                                    |   |

### **Network Monitor**

This Windows utility is typically available on network servers and graphically displays network traffic at a packet level.

#### **Station Statistics**

| # Network Har    | nitor        |               |               |            |        |                                                        |      |
|------------------|--------------|---------------|---------------|------------|--------|--------------------------------------------------------|------|
| Ele Capture Io   | sols Options | Window H      | elp           |            |        |                                                        |      |
| 글니 엄             | 위핵권          | ay.           | 1 1 .         | ar 67.     | ?      |                                                        |      |
| Thiberry         | NETT Control | u Medan I     | Elation El-   | -tol       | _      |                                                        |      |
| E CONSTRUCTO     | не тт саря   | ist window (  | 313001 313    | ari        |        | Time Elapsed 00:00:36.005                              |      |
| S Network Utiliz | sation:      |               |               |            | - 1    | -Network Statistics                                    | -    |
| 0                |              | 0             |               | 10         | 10     | # Frames: 635                                          |      |
| Frames Per Sec   | teos         |               |               |            |        | # Broadcartz 2                                         |      |
|                  | _            | 28            |               | 10         |        | # Mulicasts 0                                          |      |
| Eutras Per Secon | nt           |               |               |            | ~      | # Byres: 38067<br># Exempt Docement 0                  |      |
|                  |              | 1000          |               |            | 2.01   | Network Statu: Normal                                  |      |
| Haberto & Ottore | 1            | 1.56          |               |            |        |                                                        |      |
| 00008787409      | 16 15        | SUSATL010     | 2011          |            |        | Captured Statistics                                    |      |
| 08000E382EE7     | 286 312      | SUSATLONO     |               |            |        | Frame: 633                                             |      |
| SUSATLO10        | 2 2          | 0000D16AF8    | 18.3          |            |        | # Planet in Eurer 6.13<br># Duter 20147                |      |
|                  |              |               |               |            |        | # Bytes in Buller, 43511                               |      |
|                  |              |               |               |            |        | % Butler Utilized: 4                                   |      |
| art.             |              |               |               |            | - 6    | # Frames Dropped: 0                                    |      |
| Land Address     | Towner Card  | France Barrel | Texture Frank | Bater Band | Disast | ind Frances Familité discusie Familité automate Famili |      |
| 0000D164FE83     | 2            | 2             | 120           | 116        | 2      | 0 0                                                    |      |
| 00008787409F     | 16           | 15            | 1560          | 1395       | 16     | ō ū                                                    | -    |
| SUSATL010        | 220          | 204           | 13183         | 12942      | 220    | 0 0                                                    |      |
| SUSATLO10        | 329          | 304           | 19451         | 18996      | 329    | 0 0                                                    |      |
|                  |              |               |               |            |        |                                                        |      |
| ad .             |              |               |               |            |        |                                                        | ÷.   |
|                  | _            | _             | _             | _          | _      |                                                        | A 28 |
|                  |              |               |               |            |        |                                                        |      |

#### **Detail Screen**

| ·# Hetwor       | rk Henitor - (Capture:2 | (Detail)                       |            |          |        |             |               |           | . O X     |
|-----------------|-------------------------|--------------------------------|------------|----------|--------|-------------|---------------|-----------|-----------|
| 공구 Ele L        | dit Display Look Date   | ions <u>W</u> indow <u>H</u> e | lp.        |          |        |             |               |           | (환) X     |
|                 | X15 21 4 E              |                                | 119        |          | AT BY  | 2           |               |           |           |
|                 |                         |                                |            |          |        |             |               |           |           |
| Frans To        | Ine STC RAC Addr        | Det HAC Addr                   | Protocol   | Descript | 1.000  |             | 1.5.5.5.5.5.  | 275 b.    |           |
| 11 0            | 215 000000002107        | SUBATIOLO                      | TUP        | -A,      | Lanc   | U, Deg:     | 1790557-17955 | sov, ace: | 000156    |
| 13 0            | 417 875571.010          | 080008382887                   | TCP        |          | land   | 2, 194      | 839172-8391   | 12. ack   | 1731433   |
| 14 0            | 412 SUSATLO10           | 000002002887                   | TCP        |          | lan:   | 0. 242      | 009156-00915  | G. ack    | 1795560   |
| 18 1            | .242 080355382187       | STRATLO10                      | TOP        | . 1.9 ,  | Lens   | 11, seg:    | 1731433-17314 | 442, achi | 839172    |
| 4               |                         |                                |            |          |        |             |               |           |           |
| <b>O</b> RTHERS | ET: ETTFE = Ox0000      | : Protocol = )                 | IP: 10D    | Internet | Protoc | 01          |               |           |           |
| - IP: ID        | = Su22CA; Proto =       | TCP; Len: 51                   |            |          |        |             |               |           |           |
| -TCP:           | 09, len: 11, p          | eg: 1701400                    | 1701440,   | ack:     | 639172 | , win: 0150 | 2, stc: 2048  | dat: 2401 |           |
| TCP: :          | Source Fort = 0x080     | 10                             |            |          |        |             |               |           |           |
| TCP: 1          | Destination Fort =      | Dx0961                         |            |          |        |             |               |           |           |
| TCP: :          | Sequence Sumber = 1     | 1701430 10±1A6                 | 0671       |          |        |             |               |           |           |
| TEP: J          | Acknowledgement win     | mer = 029172                   | (01000004) |          |        |             |               |           |           |
| TCP-            | Bararread a 0 (0r00)    | 101                            |            |          |        |             |               |           |           |
| 4TCP: 1         | Flags = Duld : .AF.     |                                |            |          |        |             |               |           |           |
| TCP: 1          | Window = 8192 (0x20     | 100)                           |            |          |        |             |               |           |           |
| TCP: (          | Checkrun = 0x820A       |                                |            |          |        |             |               |           |           |
| TCP: 1          | Urgent Pointer = 0      | (Da0)                          |            |          |        |             |               |           |           |
| TCP: 1          | Date: Number of dat     | te bytter resai                | ning = 11  | 10+0008  | •      |             |               |           | -         |
| 4               |                         |                                |            |          |        |             |               |           | -         |
| 00000020        | 17 OA 08 00 09 61       | 00 1A 6D 69                    | 00 0C CH   | 04 50 10 | 0      | .aki+.      | P.            |           |           |
| 0000030         | 20 DO 83 3A 00 DO       | 18.01 44 01                    | 62 00 00   | 78 00 78 | Ai     |             |               |           |           |
| 00000340        | 00 00                   |                                |            |          |        |             |               |           |           |
|                 |                         |                                |            |          |        |             |               |           |           |
|                 |                         |                                |            |          |        |             |               |           |           |
|                 |                         |                                |            |          |        |             |               |           | -         |
| 4               |                         |                                |            |          |        |             |               |           |           |
| Data conta      | ined n TCP packet       |                                |            |          | F      | R 15/233    | 08.54)        | (36) ji   | : 11 (HB) |

### **Performance Monitor**

The Performance Monitor is a Windows NT/2000 Utility that displays NT/2000 performance information graphically. To access this utility click on the **Start** button on the lower left of the screen, select **Programs** > **Administrative Tools (Common)** > **Performance Monitor**.

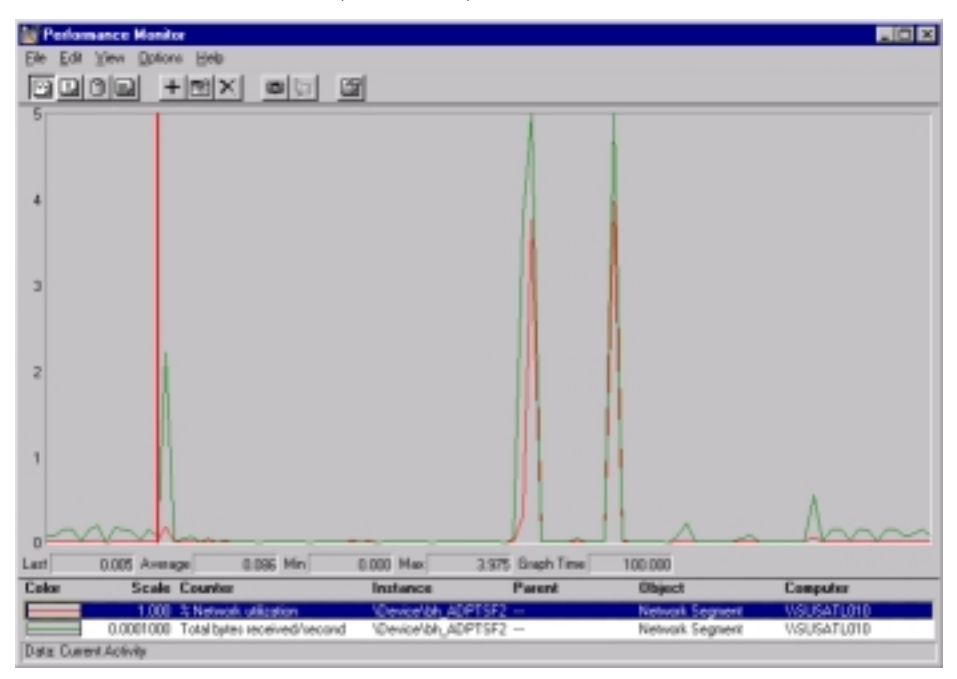

# **CBS Communications Diagnostic Tools**

The following DecisioNet diagnostics are available:

### **CBS Status Lights**

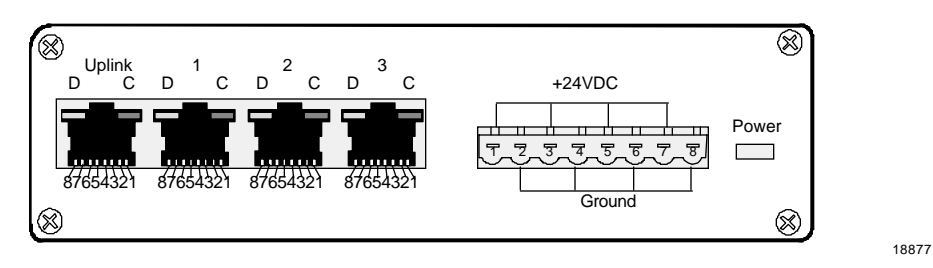

The Ethernet status lights (LEDs) are in the top corners of the data connectors. The Power status light is a red LED shown to the right of the power receptacle in the previous illustration.

| LED           | State    | Meaning                       |
|---------------|----------|-------------------------------|
| Power (red)   | On       | OK (power is on)              |
|               | Off      | PROBLEM (no power)            |
|               | Blinking | PROBLEM (intermittent power)  |
| C (green)     | On       | OK (good link)                |
| Ethernet link | Off      | PROBLEM (no link)             |
| status        | Blinking | PROBLEM (intermittent link)   |
| D (yellow)    | On       | NOT DEFINED                   |
| Ethernet      | Off      | PROBLEM (no receive activity) |
| activity      | Blinking | OK (receive activity)         |

The CBS status lights indicate the following conditions.

### dncbsmtest

This is the CBS Manager test tool that exercises all CBS Manager functionality. This tool is most useful in isolating CBS problems or failures. Start this utility by typing **dncbsmtest** at the system prompt.

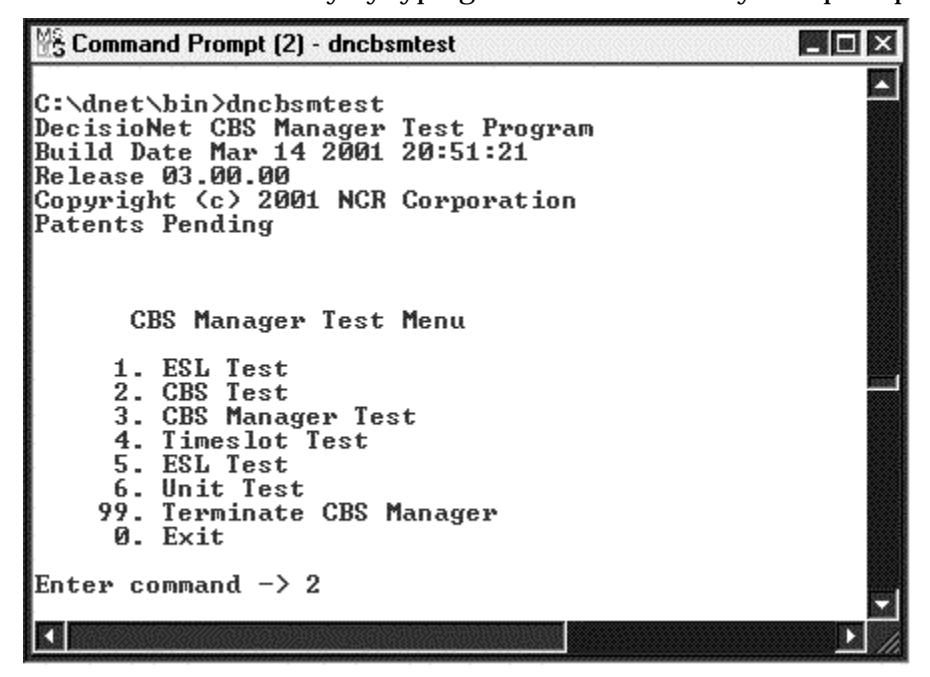

**Caution:** Some of the dncbsmtest options are intended for NCR internal use only. The following options are suggested to review and analyze CBS problems and also set various parameters if required.

Select Option 2 to access the CBS menu.

- 🗆 × 🕆 Command Prompt (2) - dncbsmtest CBS Test Menu 1. Promote CBS 2. Demote CBS 14. Read Memory 15. Erase Flash Memory 16. Write Flash Memory Enable Normal Mode Communications
 Enable Install Mode Communications
 Enable Manufacture Mode Comms
 Disable Communications 17. Get CBS Parameter 18. Set CBS Parameter 19. Set RF Parameters Get Frequency Hopping Table
 Set Frequency Hopping Table
 Sync Frequency Hopping Table 20. Install Country Code Key 21. Reset Processor 10 Get Diagnostics Status 11. Reset Diagnostics Status 22. Send Beacon (Manf. Mode o 12. Get Tallies 13. Reset Tallies 23. Get list of CBS ID's Ø. Exit Enter command -> \_

#### **Obtain CBS Configuration Information**

To view configuration information for CBS 1, enter **17** (Get CBS Parameter) and then **1** when prompted for the CBS ID.

| 😤 Command Prompt (2) - dncbsmtest                                                                                                    | - O ×                                                                                                    |
|----------------------------------------------------------------------------------------------------|----------------------------------------------------------------------------------------------------|
| Enter command -> 17                                                                                                    |                                                                                                    |
| CBS ID: 1                                                                                                    |                                                                                                    |
| Parameter:                                                                                                    |                                                                                                    |
| 1. Class<br>2. Model<br>3. ARM version<br>4. ARM suncheck<br>5. DSP version<br>6. DSP suncheck<br>7. Serial number<br>8. MAC address<br>35. RF mode<br>36. SWVERSION parameter | 9. CBS Index ID<br>10. CBS Timeslot-ID 1<br>11. CBS Timeslot-ID 2<br>12. CBS Timeslot-ID 3<br>13. CBS Timeslot-ID 4<br>14. Receive A<br>15. Receive B<br>16. Receive C<br>17. Receive D<br>18. Location<br>19. Build Date<br>20. Retrofit A date<br>21. Retrofit A date<br>23. Retrofit B date<br>23. Retrofit C date<br>25. Retrofit C date<br>25. Retrofit D date |
| 31. IF address<br>32. Subnet mask<br>33. Gateway address<br>34. DHCP (enabled/disabled)                                                                                        | 27. Retrofit D description<br>28. Retrofit E date<br>29. Retrofit E description<br>30. CBS Store ID                                                                                                    |
| Selection:                                                                                                    |                                                                                                    |
|                                                                                                    |                                                                                                    |
| 1                                                                                                    |                                                                                                    |

To view the IP address for CBS 1 enter 31.

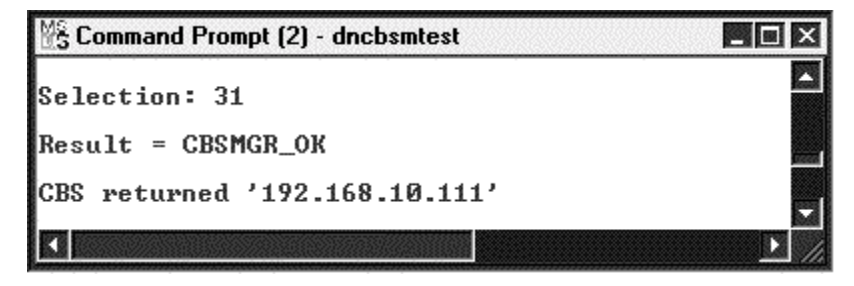

#### **Obtain CBS Diagnostic Information**

To view diagnostic information for CBS 1, on the CBS Test menu enter **10** (Get Diagnostic Status) and then **1** when prompted for the CBS ID.

| 😤 Command Prompt (2) - dncbsmtest     |      | - 🗆 × |
|---------------------------------------|------|-------|
| Enter command -> 10                   |      |       |
| CBS ID: 1                             |      |       |
| Flash memory sumcheck test :          | PASS |       |
| DSP SRAM test :                       | PASS |       |
| ARM SDRAM test :                      | PASS |       |
| Receive antenna A test :              | PASS |       |
| Receive antenna B test :              | PASS |       |
| Receive antenna C test :              | PASS |       |
| Receive antenna D test :              | PASS |       |
| Transmit antenna test :               | PASS |       |
| Synthesizer test :                    | PASS |       |
| Synchronization clocks receive test : | PASS |       |
| Synchronization clocks transmit test: | FAIL |       |
| Number of active threads :            | 1    | -     |
| 1                                     |      |       |

#### **Obtain CBS Tallies**

To view tallies for a CBS 1, on the CBS Test menu enter **12** (Get Tallies) and then **1** when prompted for the CBS ID.

| MS Command Prompt (2) - dncbsmtest                                                                                                    | - 🗆 X |
|----------------------------------------------------------------------------------------------------|-------|
| Enter command -> 12<br>CBS ID: 1                                                                                                    |       |
| Number of received messages from the server : 1<br>Number of messages sent to the server : 1<br>Number of erroneous received messages from the server: 0<br>Number of downlink messages sent to ESLs : 0<br>Number of uplinks received : 0<br>Number of seconds elapsed since the last power cycle : 98550<br>Number of seconds elapsed since communications opened: 98542<br>Number of frame synchronization pulses received : 163081 | 12    |
|                                                                                                    | ► //  |

#### **Configure CBS Parameters**

You can set the following CBS parameters by entering **18** (Set CBS Parameters) on the CBS Test Menu.

| 🐕 Command Prompt (2) - dncbsmtest                                                       |                                                                                                    |
|-----------------------------------------------------------------------------------------|----------------------------------------------------------------------------------------------------|
| Enter command -> 18                                                                     |                                                                                                    |
| CBS ID: 1                                                                               |                                                                                                    |
| Parameter:                                                                              |                                                                                                    |
| 1. Class<br>2. Model                                                                    | 9. CBS Index ID<br>10. CBS Timeslot-ID 1<br>11. CBS Timeslot-ID 2<br>12. CBS Timeslot-ID 3<br>13. CBS Timeslot-ID 4<br>14. Receive A                                                                                                    |
| 7. Serial Number<br>8. MAC Address                                                      | 11. Receive B<br>16. Receive B<br>16. Receive C<br>17. Receive D<br>18. Location<br>19. Build Date<br>20. Retrofit A date<br>21. Retrofit A description<br>22. Retrofit B date<br>23. Retrofit B date<br>24. Retrofit C date<br>25. Retrofit C description<br>26. Retrofit C date |
| 31. IP address<br>32. Subnet mask<br>33. Gateway address<br>34. DHCP (enabled/disabled) | 27. Retrofit D description<br>28. Retrofit E date<br>29. Retrofit E description<br>30. CBS Store ID                                                                                                    |
| Selection:                                                                              |                                                                                                    |

#### **Configure RF Parameters**

You can set the following RF parameters by entering **19** (Set RF Parameters) on the CBS Test Menu.

| 👫 Command Prompt (2) - dncbsmtest | - 🗆 × |
|-----------------------------------|-------|
| Enter command -> 19               |       |
| CBS ID: 1                         |       |
| RF Mode:                          |       |
| Ø. No change<br>1. Off<br>2. On   |       |
| Selection:                        |       |
|                                   |       |

#### **Configure Frequency Hopping Tables**

You can modify the Frequency Hopping Table entries by entering **8** (Set Frequency Hopping Table) on the CBS Test Menu.

| 🗄 Command Prompt (2) - dncbsmtest                                                                                                    | X |
|----------------------------------------------------------------------------------------------------|---|
| Selection: 8                                                                                                    |   |
| Downlink Mode:                                                                                                    |   |
| 0. No change<br>1. Normal modulation<br>2. Inverted modulation<br>3. CW off during downlink period<br>4. CW on during downlink period |   |
| Selection:                                                                                                    |   |
|                                                                                                    |   |

# System Error Log

The DecisioNet Log and Tally Manager controls event logging. All DecisioNet events (errors and status information) are sent to the Windows NT or Windows 2000 Event Log.

Error code (event) descriptions are documented in Chapter 10, "DecisioNet System Messages," of the *DecisioNet User's Guide* (B005-0000-1317).

### Windows NT System Event Log

To access the event log, click on the **Start** button on the lower left of the screen, select **Programs** > **Administrative Tools (Common)** > **Event Viewer**. The following illustration shows a DecisioNet event. Doubleclicking on a line in the window displays the Event Detail screen.

| Log ⊻iew L                                                                                                    | Iptions <u>H</u> elp                                                                                                    |                                                                                                    |                                                                                                    |                       |      |                                                                                                    |
|----------------------------------------------------------------------------------------------------|----------------------------------------------------------------------------------------------------|----------------------------------------------------------------------------------------------------|----------------------------------------------------------------------------------------------------|-----------------------|------|----------------------------------------------------------------------------------------------------|
| Date                                                                                                    | Time                                                                                                    | Source                                                                                                    | Category                                                                                                    | Event                 | User | Computer                                                                                                    |
| <b>3</b> /16/01                                                                                                    | 1:31:40 PM                                                                                                    | DecisioNet Cons                                                                                                    | ole(1)                                                                                                    | 8200                  | N/A  | DNETNTSTEST1                                                                                                    |
| 3/16/01                                                                                                    | 11:38:01 AM                                                                                                    | dneslmanager                                                                                                    | (17)                                                                                                    | 5015                  | N/A  | DNETNTSTEST1                                                                                                    |
| <ul> <li>3/16/01</li> <li>3/16/01</li> </ul> | 11:37<br>Event D de:<br>11:36 Date:<br>10:32 User:<br>10:32 Comput<br>10:27 Descrip<br>10:22 Unhan<br>10:21 [SerialN<br>10:21<br>10:14<br>10:15<br>10:13<br>10:13<br>10:13<br>10:13<br>10:13<br>10:13<br>10:14<br>10:13<br>10:14<br>10:14<br>10:14<br>10:13<br>10:14<br>10:14<br>10: | Stail<br>3/16/01<br>11:38:01 AM<br>N/A<br>er: DNETNTSTEST1<br>tion:<br>died CBS Response [Can'l<br>died CBS Response [Can'l<br>died CBS Re | Event ID: 5015<br>Source: dnesin<br>Type: Error<br>Category: (17)<br>connect to CBS (null),<br>nsactionId=142) | anager<br>  received. |      | DNETNTSTESTI<br>DNETNTSTESTI<br>DNETNTSTESTI<br>DNETNTSTESTI<br>DNETNTSTESTI<br>DNETNTSTESTI<br>DNETNTSTESTI<br>DNETNTSTESTI<br>DNETNTSTESTI<br>DNETNTSTESTI<br>DNETNTSTESTI<br>DNETNTSTESTI<br>DNETNTSTESTI<br>DNETNTSTESTI<br>DNETNTSTESTI<br>DNETNTSTESTI |

### Bedcheck

Bedcheck verifies that ESLs are working properly. This function is intitiated using the ESL Manager Test utility (dneslmtest). You can do hardware checks and existence checks.

Enter dneslmtest at a system prompt. The ESL Manager Test menu displays.

```
Command Prompt - dneslmtest
                                                                                                                                                               _ 🗆 X
C:\>dneslmtest
ESL Manager Test Utility
Build Date Mar 15 2001 23:48:33
Release 03.00.00
Copyright (c) 2001 NCR Corporation
Patents Pending
                                                                 ESL Manager Test Main Menu

    Send Update ESL Request
    Send Bedcheck ESL Request
    Send Verify ESL Request
    Send Find ESL Request

                                                    Send Find ESL Request
Remove Transaction Request
Reload Configuration Parameters
Set Operating Mode
Configure ESL Manager Tracing
Terminate ESLManager Application & Test
Terminate Test Application
                                              5)
6)
7)
                                              8)
9)
                                              x)
                                                                          Enter option-->2
                                                  ESL Manager Test Bedcheck Request Menu
                                               Send Bedcheck ESL Request by Query
                                               Send Bedcheck ESL Request by Serial Number
Send Bedcheck ESL Request by LocationID
Send Bedcheck ESL Request by Location Name
                                         2)
3)
                                         4)
                                                                           Enter option
```

Enter a 2 to select the Send Bedcheck ESL Request option.

You can send Bedcheck requests by one of 4 methods: Query, Serial Number, Location ID, or Location Name.

#### Sending a Bedcheck Request by Serial Number

Enter a 2 and then complete each prompt as required to send the request. The following screen shows a Hardware check sent to an ESL with serial number of 1000cd.

| 🖧 Command Prompt - dnesImtest                                                                                                    | _ 🗆 × |  |  |
|----------------------------------------------------------------------------------------------------|-------|--|--|
| <ul> <li>2) Send Bedcheck ESL Request by Serial Number</li> <li>3) Send Bedcheck ESL Request by LocationID</li> <li>4) Send Bedcheck ESL Request by Location Name<br/>Enter option&gt;2</li> </ul>                                                                                                    |       |  |  |
| Bedcheck Type ('H'=hardware, 'S'=sumcheck, 'E' = forced) [H]: h<br>Bedcheck Scope ('W'=Wise, 'F'=Full, 'D' = Field) [W]:<br>Serial Number (in hex) [0]: 1000cd<br>Start Date (YYYYMMDDIhhmm[ss]]) [NOW]:<br>Recurrence (PnYnMnDThHnMnS) [P0Y0M0DT0H0M0S]:<br>Recurrence End Date (YYYYMMDDIhhmm[ss]]) []:<br>Label for request []:<br>Priority (1-10) [5]:                                 |       |  |  |
| Return Value: 0<br>Transaction ID: 48                                                                                                    |       |  |  |
| ESL Manager Test Main Menu                                                                                                    |       |  |  |
| <ol> <li>Send Update ESL Request</li> <li>Send Bedcheck ESL Request</li> <li>Send Verify ESL Request</li> <li>Send Find ESL Request</li> <li>Senove Transaction Request</li> <li>Reload Configuration Parameters</li> <li>Set Operating Mode</li> <li>Configure ESL Manager Tracing</li> <li>Terminate ESLManager Application &amp; Test</li> <li>×) Terminate Test Application</li> </ol> |       |  |  |

The results of the request display followed by the ESL Manager Test Menu.

# Troubleshooting DecisioNet System Problems

The following tables help you troubleshoot the DecisioNet System.

## **ESL** Troubleshooting

| Problem                                                   | Causes                                                          | Possible Remedies                                                                               |
|-----------------------------------------------------------|-----------------------------------------------------------------|-------------------------------------------------------------------------------------------------|
| ESL displays<br>dashes.                                   | Defective ESL.                                                  | Replace ESL.                                                                                    |
| ESL flashes power-<br>on diagnostics.                     | Defective ESL.                                                  | Replace ESL.                                                                                    |
| ESL displays low battery symbol ( <b>±</b> ).             | Battery is low.                                                 | Release I ESL: replace ESL.<br>Release II ESLs: replace batteries.                              |
| ESL displays broken<br>characters or<br>missing segments. | Defective ESL.                                                  | Replace ESL.                                                                                    |
| ESL displays are severely scrambled.                      | Poor coverage.                                                  | Refer to tables in the following section, Coverage Problems.                                    |
| Single ESL does not                                       | Defective ESL.                                                  | Replace ESL.                                                                                    |
| synchronize. ESL                                          | ESL outside coverage area.                                      | Bring ESL into coverage area.                                                                   |
| displays sync dot<br>(●).                                 | CBS was recently power cycled.                                  | Wait. A ESL can take several<br>minutes to re-synchronize after<br>CBSs have been power cycled. |
|                                                           | Poor coverage.                                                  | Refer to tables in the following section, Coverage Problems.                                    |
| Multiple ESLs do not synchronize.                         | ESLs outside coverage<br>area.                                  | Add or modify infrastructure to cover area.                                                     |
| ESLs display sync<br>dot (●).                             | Poor coverage.                                                  | Refer to tables in the following section, Coverage Problems.                                    |
|                                                           | CBSs are turned off.                                            | Turn on CBS system.                                                                             |
|                                                           | CBS communications are<br>closed or software is not<br>running. | Re-start software.                                                                              |

| Problem                                                                           | Causes                                                                                                   | Possible Remedies                                                                                                   |
|-----------------------------------------------------------------------------------|----------------------------------------------------------------------------------------------------|----------------------------------------------------------------------------------------------------|
|                                                                                   | CBS was recently power cycled.                                                                           | Wait. ESLs can take several<br>minutes to re-synchronize after a<br>CBS power cycle.                                |
| ESL shows wrong                                                                   | Defective ESL.                                                                                           | Replace ESL.                                                                                                    |
| price, but software                                                               | Software problem.                                                                                        | Debug software.                                                                                                    |
| reports ESL<br>successfully<br>acknowledged last<br>price update.                 | Store contains 2.4 GHz<br>LAN device, and 7730<br>system does not conform<br>to co-existence guidelines. | Make sure you are following the<br>wireless LAN co-existence<br>guidelines. Make sure price<br>verifier is running. |
|                                                                                   | ESL has duplicate ID<br>number due to incorrect<br>initload.                                             | Check for duplicate ID numbers in ESL table and resolve.                                                            |
| Software reports ESL                                                              | Defective ESL.                                                                                           | Replace ESL.                                                                                                    |
| did not acknowledge                                                               | Software problem.                                                                                        | Debug software.                                                                                                    |
| price update.                                                                     | ESL outside coverage area.                                                                               | Bring ESL into coverage area.                                                                                       |
|                                                                                   | Poor coverage.                                                                                           | Refer to tables in the following section, Coverage Problems.                                                        |
|                                                                                   | ESL does not exist.                                                                                      | Replace ESL.                                                                                                    |
| Cannot initialize a                                                               | ESL outside coverage area.                                                                               | Move ESL back into coverage area.                                                                                   |
| new ESL.                                                                          | Poor coverage.                                                                                           | Refer to tables in the following section, Coverage Problems.                                                        |
|                                                                                   | Defective ESL.                                                                                           | Replace ESL.                                                                                                    |
| ESLs in freezers fail<br>more frequently than<br>ESLs in other parts of<br>store. | Standard ESL used in freezer.                                                                            | Replace standard ESL with freezer ESL.                                                                              |
| Promotional<br>messages in freezer<br>look dim or sluggish.                       | Standard ESL used in freezer.                                                                            | Replace standard ESL with freezer ESL.                                                                              |

| Problem                   | Causes                | Possible Remedies                                            |
|---------------------------|-----------------------|--------------------------------------------------------------|
| Promotional               | ESLs outside coverage | Move ESLs back into coverage                                 |
| messages frequently       | area.                 | area.                                                        |
| fail. Price updates       | Poor coverage.        | Refer to tables in the following                             |
| seem to work okay.        |                       | section, Coverage Problems.                                  |
| Initload is extremely     | ESLs outside coverage | Move ESLs back into coverage                                 |
| slow.                     | area.                 | area.                                                        |
|                           | Poor coverage.        | Refer to tables in the following                             |
|                           |                       | section, Coverage Problems.                                  |
| Promotional               | ESLs outside coverage | Move ESLs back into coverage                                 |
| updates are very<br>slow. | area.                 | area.                                                        |
|                           | Poor coverage.        | Refer to tables in the following section, Coverage Problems. |

# **General Performance Troubleshooting**

**Note:** If troubleshooting fails to diagnose the problem, power cycle the CBSs and ISP.

## **CBS Troubleshooting**

| Step 1 | 1. Do | any | CBSs | commu | nicate? |
|--------|-------|-----|------|-------|---------|
| olop i |       | uny | 0005 | commu | noute.  |

| Problem                                                                                     | Causes                                                                                                    | Possible Remedies                              |
|---------------------------------------------------------------------------------------------|----------------------------------------------------------------------------------------------------|------------------------------------------------|
| Cannot communicate                                                                          | Primary CBS is defective.                                                                                   | Replace primary CBS.                           |
| with primary CBS.<br>RX/TX lights on<br>Ethernet Hub or<br>primary CBS are not<br>blinking. | Defective Power or<br>communications cabling<br>to primary CBS or<br>between primary and<br>secondary CBSs. | Check cabling.                                 |
|                                                                                             | CBS power is off.                                                                                           | Power up CBS system.                           |
|                                                                                             | CBS communications are closed or software is not running.                                                   | Initiate CBS communications on start software. |

| Problem                                                                                       | Causes                                                                                                    | Possible Remedies                                                 |
|-----------------------------------------------------------------------------------------------|----------------------------------------------------------------------------------------------------|-------------------------------------------------------------------|
| Primary CBS<br>communications are<br>OK, but other CBSs<br>do not communicate<br>at all.      | Defective cable or<br>incorrectly wired<br>connector caused a break<br>in communication<br>somewhere in CBS chain. | Check cables.                                                     |
|                                                                                               | Two CBSs are configured with the same address.                                                                     | Check CBS address settings.                                       |
|                                                                                               | CBS is defective.                                                                                                  | Replace CBS.                                                      |
| CBS communication is unreliable.                                                              | Power or communication cable run is too long.                                                                      | Check cable length guidelines.<br>Shorten cable run if necessary. |
|                                                                                               | CBS is defective.                                                                                                  | Replace CBS.                                                      |
|                                                                                               | Communication cabling is damaged or defective.                                                                     | Check communication cabling.                                      |
| CBS shows RF Off<br>and RF Power low<br>diagnostics while<br>other CBSs operate<br>correctly. | Excessive power cable length.                                                                                      | Decrease power cable length.                                      |

Step 2. Do some CBSs communicate and some not?

| Step 3. | Are the | CBS | diagnostics | OK? |
|---------|---------|-----|-------------|-----|
|         | /       | 000 | alugnostios | 0   |

| Problem                                                 | Causes                                                                      | Possible Remedies            |
|---------------------------------------------------------|-----------------------------------------------------------------------------|------------------------------|
| All secondary CBSs<br>report "sync lost"<br>diagnostic. | Primary CBS sends a<br>timing signal that is used<br>by all secondary CBSs. |                              |
|                                                         | Bad communication cable.                                                    | Check communication cabling. |
|                                                         | Bad primary CBS.                                                            | Replace primary CBS.         |
| Single CBS reports<br>CBS sync lost.                    | Bad communication cable.                                                    | Check communication cabling. |
|                                                         | Bad CBS.                                                                    | Replace CBS.                 |

| Problem                                                                             | Causes                                                       | Possible Remedies                                                                                                    |
|-------------------------------------------------------------------------------------|--------------------------------------------------------------|----------------------------------------------------------------------------------------------------|
|                                                                                     | RX and TX antennas are too close together.                   | Move antennas to maintain<br>minimum RX to TX distance of 9.1<br>m (30 ft.), except for the 100 mW<br>EIRP CBS which can be 3.7 m (12<br>ft.). This problem is common in<br>back offices. |
| CBS reports intermittent or                                                         | Damaged TX cable or antenna.                                 | Replace TX cable or antenna.                                                                                                    |
| continuous low<br>output power<br>diagnostic without<br>RF power off<br>diagnostic. | Defective CBS.                                               | Replace CBS.                                                                                                    |
| CBS reports low<br>output power<br>diagnostic and RF                                | dncbsconfig.xml not<br>configured to include<br>problem CBS. | Fix dncbsconfig.xml.                                                                                                    |
| power off<br>diagnostic.                                                            | CBS communications are closed.                               | Re-start software.                                                                                                    |
|                                                                                     | CBS system has not fully powered up and initialized.         | Wait 30 seconds and re-check diagnostics.                                                                                                    |
|                                                                                     | Power cable run length exceeds guidelines.                   | Check cable length guidelines.<br>Shorten cable run if necessary.                                                                                                    |

# Coverage Troubleshooting

| Problem                                                                       | Causes                                                                                                    | Possible Remedies                                                                                                    |
|-------------------------------------------------------------------------------|----------------------------------------------------------------------------------------------------|----------------------------------------------------------------------------------------------------|
| Cannot communicate<br>with primary CBS.<br>RX/TX lights on<br>Ethernet hub or | ISP or CBS in quasi-state due to unknown problem.                                                           | Re-start base software. If no<br>improvement, power the CBS<br>hardware off and then on. If no<br>improvement, re-boot ISP. |
| Primary CBS not                                                               | Primary CBS is defective.                                                                                   | Replace primary CBS.                                                                                                    |
| blinking.                                                                     | Defective Power or<br>communications cabling<br>to primary CBS or<br>between primary and<br>secondary CBSs. | Check cabling.                                                                                                    |
|                                                                               | CBS power is off.                                                                                           | Power up CBS system.                                                                                                    |
|                                                                               | CBS communications are<br>closed or software is not<br>running.                                             | Initiate CBS communications on start software.                                                                              |

Step 1. Do any CBSs communicate?

Step 2. Check for sources of RF noise.

| Problem                                                                                                    | Possible Remedies                                                                                                    |
|----------------------------------------------------------------------------------------------------|----------------------------------------------------------------------------------------------------|
| Site planning did not follow wireless LAN<br>or microwave oven co-existence<br>guidelines.                                     | Verify that the site conforms to the<br>wireless LAN co-existence guidelines in<br>the Implementation Guide.                                                    |
| Store contains 2.4 GHz wireless LAN<br>system that was missed during the site<br>survey or added after infrastructure install. | Locate the wireless LAN access points and<br>modify the infrastructure according to the<br>wireless LAN co-existence guidelines in the<br>Implementation Guide. |

| Problem                                                                             | Causes                                                                      | Possible Remedies                                                                 |
|-------------------------------------------------------------------------------------|-----------------------------------------------------------------------------|-----------------------------------------------------------------------------------|
| All secondary CBSs<br>report "sync lost"<br>diagnostic.                             | Primary CBS sends a<br>timing signal that is used<br>by all secondary CBSs. |                                                                                   |
|                                                                                     | Bad communication cable.                                                    | Check communication cabling.                                                      |
|                                                                                     | Bad primary CBS.                                                            | Replace primary CBS.                                                              |
| RX antenna                                                                          | Antenna not connected.                                                      | Connect antenna.                                                                  |
| configuration<br>diagnostics do not<br>match site plan.                             | Antenna damaged or missing.                                                 | Replace antenna.                                                                  |
| Some CBSs report<br>RF board sync lost.<br>Problem may be                           | Bad communication cable.                                                    | Check communication cabling<br>between CBSs, in particular the<br>MCLK wire pair. |
| intermittent.                                                                       | Bad CBS.                                                                    | Replace CBS.                                                                      |
| CBS reports DSP<br>ROM version V0<br>with checksum V0.                              | CBSs were powered on while communications were closed.                      | Open CBS communications using DNCBSMTEST.                                         |
|                                                                                     | Bad communication cable.                                                    | Check communication cabling<br>between CBSs, in particular<br>MCLK wire pair.     |
|                                                                                     | Defective CBS.                                                              | Replace CBS.                                                                      |
| CBS reports intermittent or                                                         | Damaged TX cable or antenna.                                                | Replace TX cable or antenna.                                                      |
| continuous low<br>output power<br>diagnostic without<br>RF power off<br>diagnostic. | Power or communication cable run is too long.                               | Check cable length guidelines.<br>Shorten cable run if necessary.                 |
|                                                                                     | Defective CBS.                                                              | Replace CBS.                                                                      |
| CBS reports low<br>output power<br>diagnostic and RF<br>power off<br>diagnostic.    | dncbsconfig.xml not<br>configured to include<br>problem CBS.                | Fix dncbsconfig.xml.                                                              |

| Problem | Causes                                               | Possible Remedies                                                 |
|---------|------------------------------------------------------|-------------------------------------------------------------------|
|         | CBS communications are closed.                       | Re-start software.                                                |
|         | CBS system has not fully powered up and initialized. | Wait 30 seconds and re-check diagnostics.                         |
|         | Power cable run length exceeds guidelines.           | Check cable length guidelines.<br>Shorten cable run if necessary. |